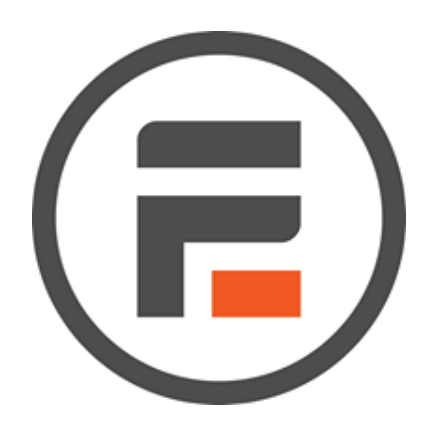

 $\bigcirc$ 

# Formidable Forms<sup>®</sup> for WordPress<sup>®</sup>

By Strategy11, LLC

Build Beautiful Forms

Warning: This guide is not for retail sale.

# Formidable Forms<sup>®</sup> for WordPress<sup>®</sup>

By Strategy11, LLC

User's Guide

Formidable Forms User's Guide

#### Formidable Forms® User's Guide

The Formidable Forms<sup>®</sup> plugin described in this user's guide is furnished under a license agreement and may be used only in accordance with the terms of the agreement.

#### **Copyright Notice**

Copyright 2018 Strategy11, LLC. All rights reserved.

First Printing July 2018

Documentation version 1.0. by Debra McClure, dmlogodesign.com

No part of this publication may be reproduced, transmitted, transcribed, stored in a retrieval system, or translated into any language or computer language, in any form or by any means, electronic mechanical, magnetic, optical, chemical, manual, or otherwise, without the prior written permission.

#### **Registered Trademarks**

Formidable Forms<sup>®</sup> is a registered trademark of Strategy11, LLC.

WordPress® is a registered trademark of the WordPress Foundation.

#### **Technical Support**

For technical support, visit formidableforms.com.

# Table of Contents

| 1 Getting Started                                                                                                    | 7                                              |
|----------------------------------------------------------------------------------------------------|------------------------------------------------|
| Installing Formidable Forms                                                                                                    | 7                                              |
| Activating Formidable Forms                                                                                                    | 8                                              |
| 2 Creating a Form                                                                                                    | 9                                              |
| Working with Fields                                                                                                    | 9                                              |
| Using Field Settings                                                                                                    | 14                                             |
| 3 Submitting a Form                                                                                                    |                                                |
| Changing the On Submit Message                                                                                                    | 15                                             |
| Emailing the Form                                                                                                    | 15                                             |
|                                                                                                    |                                                |
| 4 Embedding a Form in a WordPress Page                                                                                                    | 17                                             |
| 4 Embedding a Form in a WordPress Page<br>Using the Form Shortcode                                                                                                    | <b>17</b><br>17                                |
| 4 Embedding a Form in a WordPress Page<br>Using the Form Shortcode<br>Using the Form Widget                                                                             | <b>17</b><br>17<br>18                          |
| <ul> <li>4 Embedding a Form in a WordPress Page</li> <li>Using the Form Shortcode</li> <li>Using the Form Widget</li></ul>                                              | <b>17</b><br>17<br>                            |
| <ul> <li>4 Embedding a Form in a WordPress Page</li> <li>Using the Form Shortcode</li> <li>Using the Form Widget</li> <li>5 Accessing and Exporting Form Data</li></ul> | <b>17</b><br>17<br>18<br><b>21</b><br>21       |
| <ul> <li>4 Embedding a Form in a WordPress Page</li></ul>                                                                                                    | <b>17</b><br>17<br>18<br><b>21</b><br>21<br>22 |
| <ul> <li>4 Embedding a Form in a WordPress Page</li></ul>                                                                                                    |                                                |
| <ul> <li>4 Embedding a Form in a WordPress Page</li></ul>                                                                                                    |                                                |

# Preface

Formidable Forms (Lite) is a free form builder plugin for WordPress. Formidable Forms can be used to create simple and advanced forms that can be easily embedded in a WordPress page. Users of this guide should have a basic working knowledge of WordPress. This user's guide will cover (1) installing and activating the Formidable Forms plugin, (2) creating a basic contact form, (3) inserting a form into a WordPress page, (4) customizing and emailing a form, (5) accessing form data, and (6) troubleshooting. Form validation and reCAPTCHA spam protection features in Formidable Forms are beyond the scope of this guide. This guide does not cover features or third-party extensions available with the Formidable Forms Pro version.

Note: To use this guide, you will need an active WordPress account.

# **1 Getting Started**

This Formidable Forms user's guide will illustrate the basics of installing and using Formidable Forms to create a working contact form.

#### Installing Formidable Forms

To install the free (Lite) version of the Formidable Forms plugin:

- 1. Log in to your WordPress Dashboard.
- 2. Click **Plugins** on the menu on the left side of your dashboard (**Figure 1**).

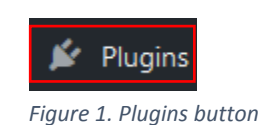

- 3. Click Add New.
- 4. Type formidable in the plugin search bar (Figure 2). WordPress will automatically search for the plugin.

| Keyword      | ~   | formidable           |
|--------------|-----|----------------------|
| Figure 2. Pl | ugi | n keyword search bar |

5. Click Install Now (Figure 3).

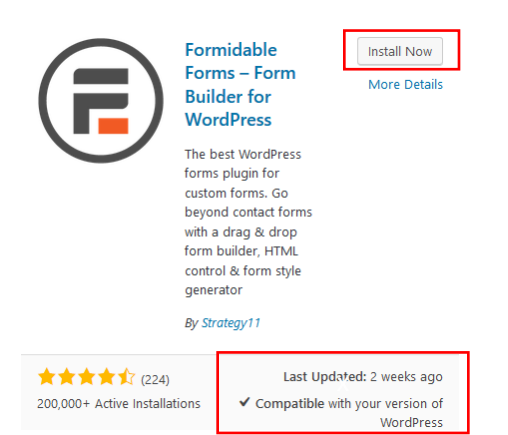

Figure 3. Formidable Forms install button and compatibility notice

#### Caution:

To make sure your plugin will function properly, always check to make sure a plugin has been updated and is compatible with your version of WordPress (**Figure 3**).

# Activating Formidable Forms

To activate the Formidable Forms plugin:

1. Click **Installed Plugins** under the Plugin section of the dashboard menu **(Figure 4)**.

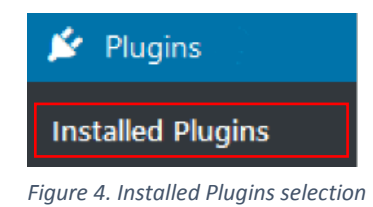

2. Click Activate under Formidable Forms (Figure 5).

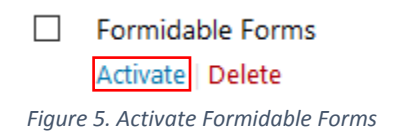

# 2 Creating a Form

After activating the Formidable Forms plugin, you can build a form using **fields**. Fields are placeholders for information you might want to collect from website visitors such as their name, phone number, email address, or even answers to a survey. You can customize the features of each field in the settings panel.

#### Working with Fields

To create a simple contact form using custom form fields:

1. Click **Build a Form (Figure 6)**.

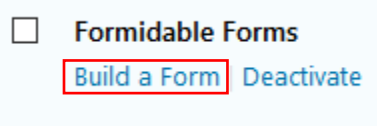

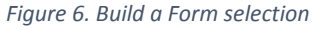

2. Click the **add new** button (Figure 7).

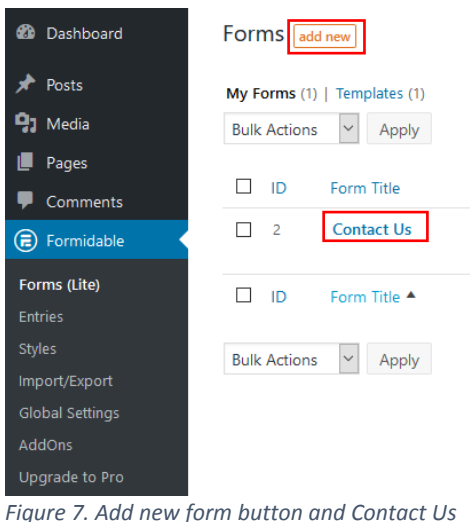

template

**Note:** Formidable Forms (Lite) installs a pre-built Contact Us form template (**Figure 7**). The Pro version installs additional form templates such as User Registration and Real Estate Listings.

3. Type My Contact Form in the form name box (Figure 8).

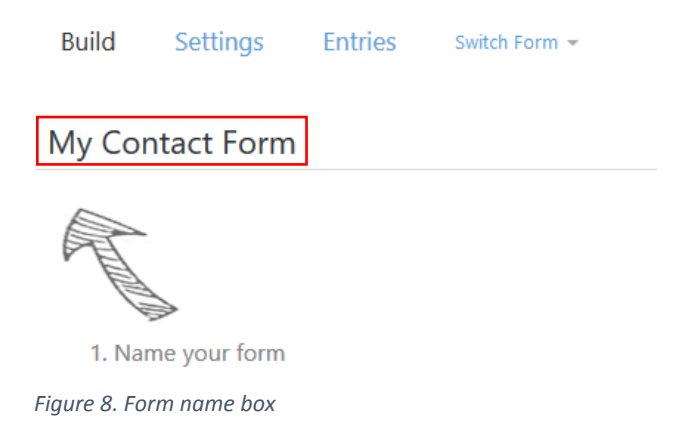

4. Drag the **Text** field from the fields menu and place it in the **Add Fields Here** area (**Figure 9**).

| Fields Layout  |              |
|----------------|--------------|
| T Text         | ¶ Paragraph  |
| Checkboxes     | Radio Button |
| Dropdown       | Email        |
| 🔗 Website/URL  | # Number     |
| 📞 Phone        | > HTML       |
| 🔖 Hidden Field | 💄 User ID    |
| 🕏 reCAPTCHA    |              |

Figure 9. Fields menu with draggable text field

5. Type First Name as a label for the field (Figure 10).

| * First Name                |  |
|-----------------------------|--|
| (Click to add description)  |  |
| Figure 10. Field label area |  |

6. Drag another **Text** field from the fields menu and place it under the First Name field.

7. Type Last Name as a label for the field. Your contact form should now have the two text fields shown below (Figure 11):

| My Contac             | t Form |  |
|-----------------------|--------|--|
| * First Name          |        |  |
| * Last Name           |        |  |
| (Click to add descrip | tion)  |  |

Figure 11. Two text fields in contact form

8. Drag the **Email** field from the fields menu and place it under the Last Name field. Leave Email as the field label (**Figure 12**).

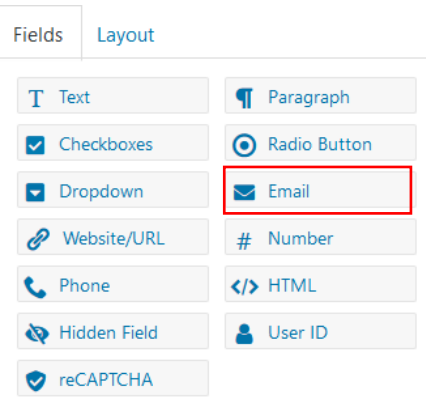

Figure 12. Email field

9. Drag the **Paragraph** field from the fields menu and place it under the Email field. Type Message as a label for the field. Your contact form should have the fields shown below (**Figure 13**):

| My Contact Fo | orm |  |
|---------------|-----|--|
| * First Name  |     |  |
| * Last Name   |     |  |
| * Email       |     |  |
| * Message     |     |  |
|               |     |  |
| * Message     |     |  |

Figure 13. Contact form with fields

10. Click the **Create** button to build the form (**Figure 14**).

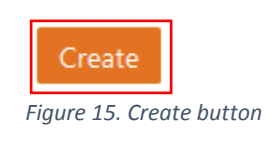

## **Using Field Settings**

To customize the features of a form field:

1. Click the **down arrow** on the bottom right of the **First Name** field to open the field settings (**Figure 15**).

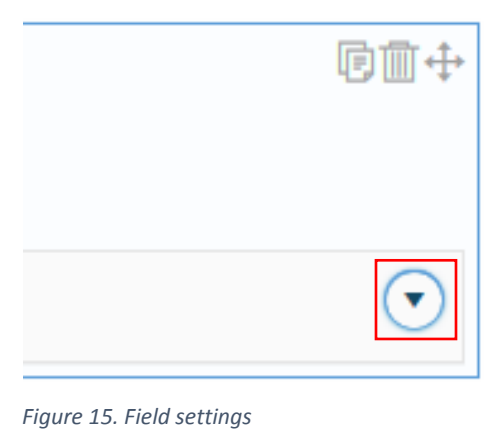

rigure 15. riela settings

2. Type 200 in the field size boxes to set the width and number of maximum characters allowed in the field (Figure 16).

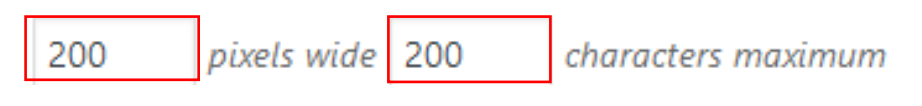

| Figure 16. | Field size | box with | width | and | maximum | characters | setting |
|------------|------------|----------|-------|-----|---------|------------|---------|
|------------|------------|----------|-------|-----|---------|------------|---------|

**Note:** To make a field required, check the Required box in the Field Type. This stops a form from being submitted if a required field is left blank.

- 3. Repeat step 2 for the Last Name and Email fields.
- 4. Type 400 in the field size box for the **Paragraph** field. Leave the number of rows high set to 5 (**Figure 17**).

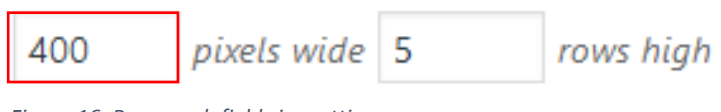

Figure 16. Paragraph field size settings

5. Click the **Update** button to save your form (**Figure 18**).

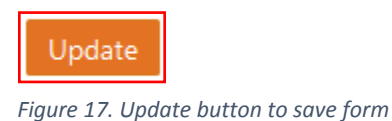

#### **Caution:**

If you exit the form without updating, your changes will not be saved. Remember to update your form frequently to save your latest changes.

6. Click the **Preview** button and select **On Blank Page** to see what your finished form would look like online (**Figure 19**).

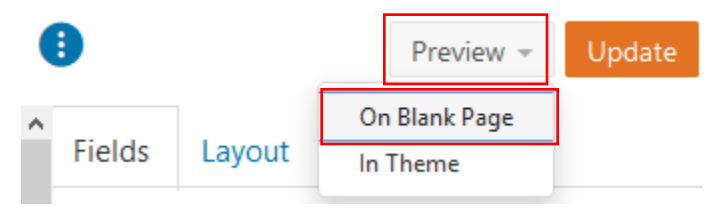

Figure 19. Preview button and On Blank Page selection

## 3 Submitting a Form

After submitting a form on a website, it is customary to have a short notice appear on the webpage to let visitors know that the form was submitted successfully. This is known as the On Submit message Formidable Forms lets you customize this message. Once a form has been submitted, you can also send the form results to a specific email address.

#### Changing the On Submit Message

To customize the On Submit message:

1. Click **Settings** on the top menu of your form (**Figure 20**):

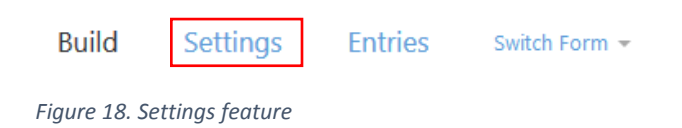

2. Scroll down to Messages. Replace the default message by typing Thank you for contacting us. We will respond shortly! in the message box (Figure 21).

| Messages <sup>(1)</sup>                                            |  |
|--------------------------------------------------------------------|--|
| On Submit<br>Thank you for contacting us. We will respond shortly! |  |
|                                                                    |  |

Figure 19. On Submit message box

#### **Emailing the Form**

To email the submitted form responses to a specific email address:

1. Click Form Actions within the Settings window (Figure 22).

| General        |   |  |
|----------------|---|--|
| Form Actions   |   |  |
| Customize HTML |   |  |
|                | - |  |

2. Click the **down arrow** on the right side of the **Email Notification** setting (**Figure 23**).

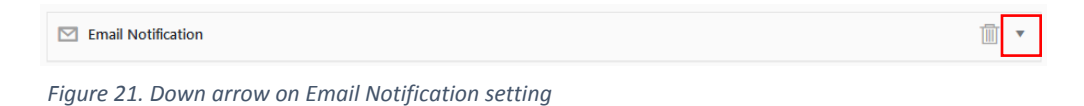

3. Replace the yellow highlighted text below with the email address you want to receive the form results (**Figure 24**). The **To** box is the email recipient address.

| Label     Email Notification       To     your_email_address@dot.com       From     [sitename] < [admin_email]>       Subject | 🗹 Email No  | otification                              | 1        |   |
|----------------------------------------------------------------------------------------------------|-------------|------------------------------------------|----------|---|
| To     your_email_address@dot.com     CC BCC       From     [sitename] < [admin_email]>     Reply To       Subject            | Label       | Email Notification                       |          |   |
| From [sitename] < [admin_email] > Reply To Subject Message                                                                    | То          | your_email_address@dot.com               | CC BC    | С |
| Subject Message                                                                                                    | From        | [sitename] <[admin_email]>               | Reply To |   |
| Message                                                                                                    | Subject     |                                          |          |   |
|                                                                                                    | Message     |                                          |          |   |
| [default-message]                                                                                                    | [default-me | essage]                                  |          |   |
| I. Figure 22 Email recipient field and Subject hoy                                                                            | L.          | 22 Email recipient field and Subject hoy |          | 1 |

- 4. Type My Contact Form Results in the Subject box.
- 5. Click the **Update** button to save the form.

# 4 Embedding a Form in a WordPress Page

Once your form is finished, you need to embed it in a WordPress page for it to be visible online. The two ways to embed the form is using the form shortcode or the form widget.

#### Using the Form Shortcode

To embed a form using the shortcode:

1. Click **Forms** under Formidable on the dashboard menu. Your form will be listed showing its shortcode (**Figure 25**).

| Shortcodes                      |  |
|---------------------------------|--|
| [formidable id=3]               |  |
| Figure 23. Formidable shortcode |  |

2. Copy the **shortcode** and paste it into a page (**Figure 26**).

| 🕄 Add Media 	 🗟 Formidable |    |    |   |   |   |   |   |   |   |   |  |  |
|----------------------------|----|----|---|---|---|---|---|---|---|---|--|--|
| Paragraph                  | Ŧ  | В  | I | E | 1 | " | ≣ | ≘ | ≡ | Ø |  |  |
| [formidable i              | d= | 3] |   |   |   |   |   |   |   |   |  |  |

Figure 24. Form shortcode in WordPress page

3. Click **Update**, then **Preview Changes** to see what your form will look like online. You form should look like this (**Figure 27**):

| Last Name |  |  |
|-----------|--|--|
|           |  |  |
| Email     |  |  |
|           |  |  |
| Message   |  |  |
|           |  |  |
|           |  |  |
|           |  |  |
|           |  |  |

Figure 25. Online view of contact form on a page

#### Using the Form Widget

To embed a form using the widget:

- 1. Click Appearance, then Widgets on the dashboard menu.
- 2. Select the Formidable Form widget (Figure 28).

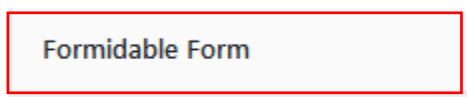

Figure 26. Formidable Form widget

- 3. Drag the **Formidable Form widget** onto a footer or sidebar of your choice.
- 4. Type Contact Us as a title. Select "My Contact Form" from the dropdown menu if necessary (Figure 29).

| Footer 1 A Widgets in this area are used in the first footer region. |
|----------------------------------------------------------------------|
| Formidable Form: Contact                                             |
| Title:<br>Contact Us                                                 |
| Form:<br>My Contact Form                                             |
| Show Description Delete Save                                         |

Figure 27. Formidable Form widget placed in a footer

5. Click Save.

6. View your page to see what your form looks like online in a widget (Figure 30).

| CONTACT US |  |
|------------|--|
| First Name |  |
|            |  |
| Last Name  |  |
|            |  |
| Email      |  |
|            |  |
| Message    |  |
|            |  |
|            |  |
|            |  |
|            |  |
| Submit     |  |

Figure 28. Online view of Formidable Form in a widget

# **5** Accessing and Exporting Form Data

Accessing your stored form data allows you to see the information visitors have entered into your Formidable Form. You can also export the data as a .csv file or you can export the form itself as an XML file.

#### **Viewing Form Entries**

To view data submitted in your form:

1. Click **Entries** from the top menu of your form to display a list of entries (**Figure 31**).

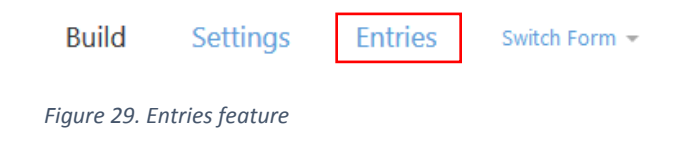

2. Click **View** to see details of an individual form entry as shown in the sample entry below (**Figure 32**):

| ID               | First Name | Last Name | Email         | Message                                      |
|------------------|------------|-----------|---------------|----------------------------------------------|
| 1<br>View Delete | John       | Doe       | jdoe@jdoe.com | Please send information about your services. |
| ID               | First Name | Last Name | Email         | Message                                      |

Figure 30. List of form entries with sample entry

**Note:** Since My Contact Form has no entries, Formidable Forms will display a **No Form Entries** message.

# **Exporting Form Data**

To export form data:

1. Click **Import/Export** on the Formidable menu in the WordPress dashboard (**Figure 33**).

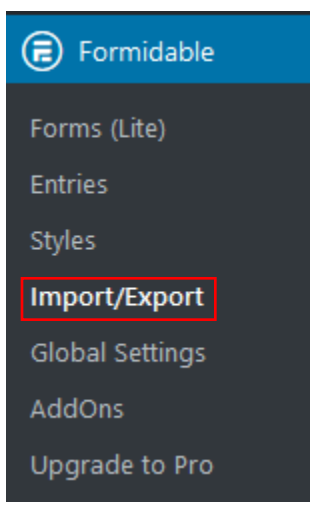

Figure 31. Import/Export selection

- 2. Select **CSV or XML** from the Export drop-down menu. Data to Export will be selected automatically.
- 3. Select My Contact Form.
- 4. Click Export Selection (Figure 34).

| CSV 🗸                                                        |
|--------------------------------------------------------------|
|                                                              |
| Format: 🛈 UTF-8 🗸 🗸                                          |
| Column separation:                                           |
| Include the following in the export file:<br>Forms I Entries |
| My Contact Form — g6vfs                                      |
| My Contact Form — g6vfs                                      |
|                                                              |

# **6 Troubleshooting**

If you need help with a Formidable Form, there is extensive documentation available on our website. You can also submit a Support Ticket if you need further assistance.

## **Finding Help**

To access documentation about Formidable Forms:

- 1. Visit www.formidableforms.com.
- 2. Click the **Support** link located on the main menu of the website.
- 3. Click **Browse the Docs** under Documentation to get plugin help organized by category.

# Submitting a Support Ticket

To submit a support ticket to get further help using Formidable Forms:

- 1. Visit www.formidableforms.com.
- 2. Click the **Support** link located on the main menu.
- 3. Click **Open support ticket** under Help Desk.
- 4. Enter your contact information to sign up for support.

**Note:** Formidable Forms answers support tickets for free and paid plugin versions. Support is available during the hours listed below (**Figure 35**).

| Business Hours                             |                       |  |  |
|--------------------------------------------|-----------------------|--|--|
| Days of the Week                           | Hours of Operation    |  |  |
| Monday                                     | 9:00 AM - 5:00 PM MST |  |  |
| Tuesday                                    | 9:00 AM - 5:00 PM MST |  |  |
| Wednesday                                  | 9:00 AM - 5:00 PM MST |  |  |
| Thursday                                   | 9:00 AM - 5:00 PM MST |  |  |
| Friday                                     | 9:00 AM - 5:00 PM MST |  |  |
| Note: Support is not available on weekends |                       |  |  |
| or during major U.S. holidays              |                       |  |  |

Figure 33. Days and hours of support

#### Index

# Α

activation, 8

# С

compatibility, 7

#### D

data accessing, 21 exporting, 21 documentation plugin help, 23

### Ε

email field, 11 notification setting, 16 recipient, 16 emailing form results, 15 embedding forms, 17 exporting form data, 22

#### F

field email, 11 label, 10 paragraph, 12 text, 10 type, 13 width, 13 field settings, 13 fields adding new, 9 working with, 9 fields, 9 form defining actions, 15 creating, 9 emailing results, 15 embedding, 17 exporting data, 22 naming, 10 changing settings, 15 using shortcodes, 17 using widgets, 18

### I

installation, 7

#### L

labels field, 10

#### Μ

menu fields, 10

#### 0

on submit changing message, 15

#### Ρ

paragraph field, 12 plugin activating, 8 checking compatibility, 8 installing, 7 searching for, 7 previewing, 14

# S

shortcode embedding a form, 17 support ticket submitting, 24

# Т

templates, 9 troubleshooting documentation, 23 support tickets, 23

#### V

viewing form entries, 21

# W

widget form, 18 width field, 13

# Formidable Forms®

strategy11.com